## 在「友愛亭」完成「善意任務」3次

- 1. 於 myOasis App 主頁點擊「友愛亭」
- 2. 閱讀遊戲指示後,點擊「開始遊戲」
- 3. 按「+」揀選其中一個預設任務(你亦可於「自訂任務」設定其他任務,或按「隨機抽選」隨機選擇一個任務)

- 北野 3

- 4. 加入任務後,你有12小時完成任務
- 5. 12小時後,如已在現實生活中完成任務,請點擊「確認完成任務」,即為完成「善意任務」1次

6. 在活動期間完成「善意任務」3 次,即可自動參加終極大抽獎;完成其他挑戰,更可增加中獎機會。 詳情請瀏覽活動網頁:https://oasis.ha.org.hk/b5\_news\_details.aspx?newsid=1244

| <ul> <li>Constant</li> <li>Constant</li> <li>Constant&lt;</li></ul> | Particular     Particular     Particular |
|----------------------------------------------------------------------------------------------------|----------------------------------------------------------------------------------------------------|

步驟 4

步驟 5

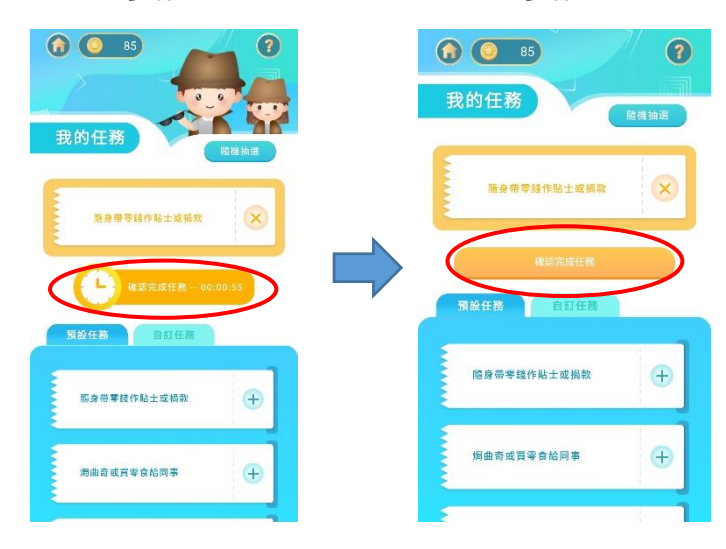

如有任何關於 myOasis 的問題,可致電 2300 8619 與「心靈綠洲」職員聯絡。